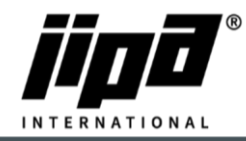

## Aktualizace operačního systému panelu v zařízeních JIPA JUMP

Vytvoření bootovacího USB nosiče:

- 1) Spustíte aplikaci DownloadJipaJump.exe
- 2) Na USB disku se vám vytvoří složka TECO/Update/... s nejnovějšími softwary a soubory
- Otevřít soubor "Operating system of panel JIPA JUMP from xx.xx.xxxx.pdf" a kliknutím na uvedené odkazy v souboru stáhnout z internetu poslední verzi operačního systému pro panel (formát ISO)

Pro verzi OP:1.YYMMDD.x je třeba použít "clonezilla-live-2022-08-31-21-img\_PC1.iso", pro verzi panelu OP:3. YYMMDD.x je třeba použít "clonezilla-live-2022-08-31-21-img\_PC3.iso"

4) Zasunout prázdnou USB paměť do počítače a nastartovat program "Creating the JIPA JUMP operating system on USB.exe"

| 🖋 Rufus 3.15.1812 (Portable)                             | -                |        | $\times$ |  |  |  |
|----------------------------------------------------------|------------------|--------|----------|--|--|--|
| Vlastnosti disku —                                       |                  |        |          |  |  |  |
| Zařízení                                                 |                  |        |          |  |  |  |
| NO_LABEL (E:) [7.8GB]                                    |                  |        | $\sim$   |  |  |  |
| Výběr boot                                               |                  |        |          |  |  |  |
| Disk nebo obraz ISO (Prosím vyberte)                     | ~ ⊘              | VYBR   | AT       |  |  |  |
| Oddíl a typ cílového systému                             | Cílový systém    |        |          |  |  |  |
| MBR                                                      | BIOS (UEFI-CSI   | √l)    | ~ ?      |  |  |  |
| <ul> <li>Zobrazit pokročilé vlastnosti disku</li> </ul>  |                  |        |          |  |  |  |
| Možnosti formátování                                     | . <u> </u>       |        |          |  |  |  |
| Název svazku                                             |                  |        |          |  |  |  |
| 7.8GB                                                    |                  |        |          |  |  |  |
| Souborový systém                                         | Velikost cluster |        |          |  |  |  |
| FAT32 (Výchozí) 🛛 🗸                                      | 4096 bajtů (Vý   | :hozí) | $\sim$   |  |  |  |
| <ul> <li>Skrýt pokročilé možnosti formátování</li> </ul> |                  |        |          |  |  |  |
| 🗹 Rychlý formát                                          |                  |        |          |  |  |  |
| Vytvořit rozšířené označení a symbol souborů             |                  |        |          |  |  |  |
| Kontrola vadných bloků                                   | 1 pokus          |        | $\sim$   |  |  |  |
| Stav                                                     |                  |        |          |  |  |  |
| - *                                                      |                  |        |          |  |  |  |
| PRIPRAVEN                                                |                  |        |          |  |  |  |
| (\$) (i) <b>≥</b> □                                      | START            | ZAVĚ   | ίπ       |  |  |  |
|                                                          | o n uti          | 240    |          |  |  |  |
| Bylo nalezeno 1 zařízení                                 |                  |        |          |  |  |  |
|                                                          |                  |        |          |  |  |  |

- 5) Vybrat v prvním řádku příslušný USB nosič a pomocí tlačítka VYBRAT vyhledat na počítači staženou poslední verzi operačního systému pro panel (formát ISO)
- 6) Stisknout tlačítko START, potvrdit Režim zápisu Obrazu ISO (Doporučená), potvrdit smazání veškerých dat na USB nosiči a počkat cca 6 minut na vytvoření bootovacího USB nosiče
- 7) Zavřít program a vysunout hotový USB. Pro případný další verzi operačního panelu (OP:1.YYMMDD.x, resp. OP:3. YYMMDD.x) opakovat body 3-7

Instalace operačního systému panelu

- 8) Zasunout USB nosič s aktuálním operačním systémem panelu (viz výše) a zasunout USB klávesnici do panelu
- 9) Zapnout napájení multifunkčního zařízení a podržet klávesu DEL na klávesnici, dokud se nerozsvítí obrazovka BIOS.
- 10) Přejít šipkou doprava na nastavení Boot a dolů na položku "Boot option #1". Stisknout na položce Enter a vybrat položku "UEFI: UFD\_2.0…". Tím se nastaví priorita boot na flash USB (musí být před tím zasunuta v PC).

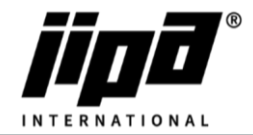

## Verze OP:1.YYMMDD.x :

| and the second second second second second second second second second second second second second second second |                                          |                                                                      |                                           |                      |  |
|----------------------------------------------------------------------------------------------------|------------------------------------------|----------------------------------------------------------------------|-------------------------------------------|----------------------|--|
| A                                                                                                    | otio Setup                               | ) Utility – Copyr                                                    | right (C) 2021                            | America              |  |
| Main Advanced                                                                                                    | Boot Se                                  | ecurity Chipset                                                      | Power Save                                | & Exit               |  |
| CSM Support                                                                                                    | and the second                           | [Dis                                                                 | sabled]                                   |                      |  |
| OS Selection                                                                                                    |                                          | [Linux]                                                              |                                           |                      |  |
| Post Option Poi                                                                                                  | onition                                  |                                                                      |                                           |                      |  |
| Boot Option #1                                                                                                   | UNITIES                                  | TUEF                                                                 | [UEFI: UFD 2.0 Silic]                     |                      |  |
| Boot Option #2                                                                                                   |                                          | [deb                                                                 | [debian (P1: QMT-032)]                    |                      |  |
| Boot Option #3                                                                                                   |                                          | LUEF                                                                 | I: Built-in EF                            | ·I]                  |  |
| Verze OP:3.YYMMDD.x:                                                                                             |                                          |                                                                      |                                           |                      |  |
| Bestup Numberk State                                                                                             | and the second                           | Poot Option t                                                        | ¥1                                        |                      |  |
| Chassis Intrusion Det                                                                                            | P1: TS1206                               | 1TS420S                                                              |                                           |                      |  |
| POST Delay Time                                                                                                  | debian (P1: TS120GMTS420S)               |                                                                      |                                           |                      |  |
| Wait For 'F1' If Erro                                                                                            | UEFI: UFD_2                              | 2.0 Silicon-Power8G                                                  | PMAP, Partition                           | 1                    |  |
| delet Boot                                                                                                    | UFD_2.0 Silicon-Power8G PMAP<br>Disabled |                                                                      |                                           |                      |  |
| Boot Option Prioritie                                                                                            |                                          |                                                                      |                                           |                      |  |
| Boot Option #1                                                                                                   |                                          |                                                                      |                                           |                      |  |
|                                                                                                    |                                          | Silicon-Power86                                                      | PMAP, F1: G                               | ener                 |  |
| Boot Option #2                                                                                                   |                                          | [P1: TS120GMTS42                                                     | F2: PI                                    | neva                 |  |
| Boot Option #3                                                                                                   |                                          | [debian (P1:                                                         | F4: Sa                                    | ave<br>ave           |  |
| Boot Option #1<br>Boot Option #2<br>Boot Option #3                                                               |                                          | Silicon-Power86<br>Partition 1]<br>[P1: TS120GMTS420<br>[debian (P1: | PMAP, F1: G<br>F2: Pi<br>F3: Di<br>F4: Sa | ener<br>Pevi<br>Stin |  |

- 11) Šipkou doprava přejít na položku Save&Exit, dále na položku "Save Changes and Reset". Stisknout Enter a potvrdit uložení nastavení "Save configuration and reset"
- 12) Po restartu panelu se zobrazí obrazovka s nápisem Conezilla a je třeba stisknout Enter a potvrdit první volbu v menu. Pokud není stisknuto tlačítko Enter, po nějaké době se instalace spustí sama. Proběhne instalace operačního systému do počítače, což trvá cca 4,5 min
- 13) Po skončení instalace operačního systému se zobrazí obrazovka s volbami na fialovém pozadí. Je třeba vypnout napájení počítače a vysunout USB nosič se systémem
- 14) Po zapnutí napájení multifunkčního zařízení podržet klávesu DEL na klávesnici, dokud se nerozsvítí obrazovka BIOS. Zkontrolovat a případně nastavit položku "Boot option #1" na hodnotu "debian (P1: XXX-XXXX)"
- 15) Šipkou doprava přejít na položku Save&Exit, dále na položku "Save Changes and Reset". Stisknout Enter a potvrdit uložení nastavení "Save configuration and reset"

Nastavení panelu:

- 16) Během restartování operačního panelu zkontrolovat připojení LAN (RJ45) kabelu PLC do operačního panelu (RJ45 zdířka blíže USB zásuvkám)
- 17) Po prvním zapnutí nově nainstalovaného operačního systému se zobrazí obrazovka s políčkem pro stisknutí dotyku v levém horním rohu, které je třeba stisknout. Následuje pravý horní, pravý dolní, levý dolní roh a střed. Po nastavení dotyku se zobrazí potvrzení v podobě zaškrtnutí, které je třeba stisknout
- 18) Po volbě dotyku se zobrazí seznam možných startovacích obrázků loga a hotline obrázku, ve kterém je nutné vybrat požadované logo
- 19) Po výběru startovacího loga a jeho potvrzení se systém automaticky restartuje a nastartuje s vybraným logem
- 20) Novou verzi operačního systému panelu lze zkontrolovat v okně Uživatelského nastavení